# Quick Start Guide for ARM tools (SDT 2.02u)

Note: these tools are slightly older than the tools used in the ECAD lab and present a slightly different interface.

Download tools from ARM's website http://www.arm.com/hr.ns4/html/SDT202u

Set PATH and ARMLIB environment variables, *e.g.* PATH=C:\ARM202U\BIN ARMLIB=C:\ARM202U\LIB

(you'll can to do this in SETTINGS -> CONTROL PANEL -> SYSTEM -> ADVANCED -> ENVIRONMENT VARIABLES, under windows 2000 and XP)

Type 'APM' at command prompt to launch the project manager

# **OPTIONS->DIRECTORIES**

Enter paths for bin and lib directories

Create a new folder 'myproject' to hold your files

#### **PROJECT->NEW**

Select your 'myproject' directory Enter 'simple' as project name

## FILE->NEW

Enter the 'hello world' example (listed on the next page)

# FILE->SAVE AS (or CTRL-S)

Save file as 'simple.s'

(now select your SIMPLE project window, otherwise the project menu options will be greyed out)

PROJECT->EDIT Add simple.s to your project 'simple'

## PROJECT->BUILD

# PROJECT->DEBUG

When debugger appears press GO button to run program or step-into button to step through each instruction one at a time ; a simple program for the free ARM tools

; SWI calls for the tools used in the ECAD lab are different

; to the ones used in this environment

## AREA simple, CODE, READONLY

SWI\_WriteC EQU 0x00 SWI\_Exit EQU 0x11

# ENTRY

ADR r1, text loop LDRB r0, [r1] CMP r0, #0 SWINE SWI\_WriteC ADD r1, r1, #1 BNE loop

SWI SWI\_Exit

# text DCB "Hello World\n",0 END

When using the debugger you can single step through your program and view the contents of the memory and registers as you go.

The most useful options under the VIEW menu are

## VIEW -> REGISTERS -> USER MODE VIEW -> MEMORY

And

## VIEW -> DISSAMBLEY

You may view the registers, memory and your original assembler source in the debugger window simultaneously by resizing each window.